# Configuración dinámica de la hora del sistema desde un servidor SNTP para los switches gestionados de las series 200, 300 y 500

## **Objetivo:**

El usuario puede establecer la hora del sistema manualmente, de forma dinámica desde un servidor de unidifusión, multidifusión o difusión ilimitada del protocolo simple de tiempo de red (SNTP) o sincronizarla desde el PC que ejecuta la GUI. Los relojes del sistema sincronizados proporcionan una trama de referencia para todos los dispositivos de la red. La sincronización del tiempo de la red es fundamental para administrar, proteger y depurar redes. La hora sincronizada también desempeña un papel importante en los sistemas de archivos compartidos, ya que elimina la confusión con las diferencias de versión y los tiempos de modificación. El switch siempre configura la hora, la zona horaria y la GUI como parte del proceso de arranque.

El objetivo de este documento es mostrarle cómo configurar los ajustes de tiempo en los switches de las series SG200, SG300 y SG500 para la sincronización horaria de la red SNTP.

### Dispositivos aplicables:

- ·Switches gestionados Cisco Small Business serie 200
- · Switches gestionados Cisco Small Business serie 300
- · Switches gestionados Cisco Small Business serie 500

### Versiones de software:

•1.3.0.59

### Configuración de la hora del sistema:

Paso 1. Inicie sesión en la utilidad de configuración web. El nombre de usuario predeterminado es "cisco" y la contraseña predeterminada es "cisco".

Paso 2. Vaya a Administration > Time Settings > System Time. Se abre la página *Hora del sistema*:

| ual Time (Static): 16:49:12; 2013-Mar-14;            |                               |                                    |       |      |  |
|------------------------------------------------------|-------------------------------|------------------------------------|-------|------|--|
| st Synchronized Server: Unsynchronized               |                               |                                    |       |      |  |
| Clock Source Settings                                |                               |                                    |       |      |  |
| Main Clock Source (SNTP Servers):                    | Enable                        |                                    |       |      |  |
| Alternate Clock Source (PC via active HTTP/HTTPS     | sessions): 📃 Enable           |                                    |       |      |  |
| Manual Settings                                      |                               |                                    |       |      |  |
| Set the date and time manually, or click here to imp | ort them from your computer.  |                                    |       |      |  |
| Date:                                                | 2013-Mar-14                   | YYYY-MMM-DD                        |       |      |  |
| Local Time:                                          | 16:49:12                      | HH:MM:SS                           |       |      |  |
| Time Zone Settings                                   |                               |                                    |       |      |  |
| Get Time Zone from DHCP:                             | Enable                        |                                    |       |      |  |
| Time Zone from DHCP:                                 | N\A                           |                                    |       |      |  |
| Time Zone Offset:                                    | UTC 💌                         |                                    |       |      |  |
| Time Zone Acronym:                                   |                               | (0/4 Characters Used)              |       |      |  |
| Daylight Savings Settings                            |                               |                                    |       |      |  |
| Daylight Savings:                                    | Enable                        |                                    |       |      |  |
| ¥ Time Set Offset:                                   | 60                            | min (Range: 1 - 1440, Default: 60) |       |      |  |
| Daylight Savings Type:                               | USA<br>European               |                                    |       |      |  |
|                                                      | <ul> <li>By dates</li> </ul>  |                                    |       |      |  |
|                                                      | <ul> <li>Recurring</li> </ul> | 10000100100                        |       |      |  |
| a From:                                              |                               |                                    | HHCMM |      |  |
| 8 To:                                                |                               | YYYY-MMM-DD                        | HH:MM |      |  |
| # From:                                              | Day: Sun 🚽 Wee                | k: First 🖵 Month: Jan 🖵 Time: 00:0 | 00    | HEMM |  |

En la parte superior de la página se muestran los campos siguientes:

·Hora real (estática): muestra la hora real del dispositivo. También muestra la zona horaria, si se especifica.

Último servidor sincronizado: muestra información del servidor SNTP, incluida la dirección, el estrato y el tipo de servidor. Si el dispositivo no se conecta a un servidor SNTP, este campo muestra "No sincronizado".

Paso 3. En *Configuración de fuente de reloj*, haga clic en la casilla de verificación **Habilitar** a la derecha de *Main Clock Source (Servidores SNTP)*.

| System Time                                                  |                                                                                |                |
|--------------------------------------------------------------|--------------------------------------------------------------------------------|----------------|
| Dynamic Time Zone and Daylight Saving Time configurations fr | om DHCP, if received, override manual configurations.                          |                |
| Actual Time (Static):                                        | 16:40:26; 2013-Mar-14;                                                         |                |
| Last Synchronized Server:                                    | Unsynchronized                                                                 |                |
| Clock Source Settings                                        |                                                                                |                |
| Main Clock Source (SNTP Servers):                            |                                                                                |                |
| Alternate Clock Source (PC via active HTTP/HTTPS sessio      | ns): Enable                                                                    |                |
|                                                              |                                                                                |                |
| Manual Settings                                              |                                                                                |                |
| Set the date and time manually, or click here to import the  | ) from your computer.                                                          |                |
| 🗱 Date:                                                      | 2013-Mar-14 YYYY-MMM-DD                                                        |                |
| ₩ Local Time:                                                | 16:40:26 HH:MM:SS                                                              |                |
|                                                              |                                                                                |                |
| Time Zone Settings                                           |                                                                                |                |
| Get Time Zone from DHCP:                                     | Enable                                                                         |                |
| Time Zone from DHCP:                                         | N\A                                                                            |                |
| Time Zone Offset:                                            | UTC 💌                                                                          |                |
| Time Zone Acronym:                                           | (0/4 Characters Used                                                           | 1)             |
|                                                              |                                                                                |                |
| Daylight Savings Settings                                    |                                                                                |                |
| Daylight Savings:                                            | Enable                                                                         |                |
| 🗱 Time Set Offset:                                           | 60 min (Range: 1 - 1440                                                        | , Default: 60) |
| Daylight Savings Type:                                       | <ul> <li>USA</li> <li>European</li> <li>By dates</li> <li>Recurring</li> </ul> |                |
| 🗱 From:                                                      | YYYY-MMM-DD                                                                    | HH:MM          |
| 🗱 To:                                                        | YYYY-MMM-DD                                                                    | HH:MM          |

Paso 4. En la parte inferior de la página *System Time*, haga clic en **Apply** para guardar la configuración actual.

Paso 5. Vaya a Administration > Time Settings > SNTP Unicast. Se abre SNTP Unicast.

| SNTP Unicast<br>The Main Clock Source (SNTP Servers) must be enabled for SNTP Client Unicast to operate. Main Clock Source (SNTP Servers) is currently enabled. |                       |               |        |               |        |       |        |           |
|----------------------------------------------------------------------------------------------------|-----------------------|---------------|--------|---------------|--------|-------|--------|-----------|
| SNTP Client Unicast: 📝 Enable                                                                                                    |                       |               |        |               |        |       |        |           |
| Apply Cancel                                                                                                    |                       |               |        |               |        |       |        |           |
| Unicast SNTP Server Table                                                                                                    |                       |               |        |               |        |       |        |           |
| SNTP Server Poll Interval                                                                                                    | Authentication Key ID | Stratum Level | Status | Last Response | Offset | Delay | Source | Interface |
| O results found.                                                                                                    |                       |               |        |               |        |       |        |           |
| Add Delete                                                                                                    |                       |               |        |               |        |       |        |           |

Esta página muestra la siguiente información para cada servidor SNTP de unidifusión:

·Servidor SNTP: especifica la dirección IP del servidor SNTP, el servidor preferido o el nombre de host que se elige según su nivel de estrato.

·Intervalo de sondeo: muestra si el sondeo está activado o desactivado.

·ld. de clave de autenticación: identificación de clave utilizada para la comunicación entre

el servidor SNTP y el dispositivo.

•Nivel de estrato: distancia desde el reloj de referencia (expresada como valor numérico). Un servidor SNTP no puede ser el servidor primario (nivel de estrato 1) a menos que se habilite el intervalo de sondeo.

·Estado: estado del servidor SNTP. Los valores posibles son:

- Activo: el servidor SNTP está funcionando normalmente en este momento.

- Apagado: el servidor SNTP no está disponible actualmente.

- Desconocido: el dispositivo está buscando actualmente un servidor SNTP.

- En proceso: se produce cuando el servidor SNTP no ha confiado completamente en su propio servidor de hora (es decir, al arrancar por primera vez el servidor SNTP).

Última respuesta: fecha y hora de la última respuesta recibida desde este servidor SNTP.

•Desplazamiento: especifica el desplazamiento medio del reloj del servidor en relación con el reloj local (en milisegundos). El host determina el valor de este desplazamiento mediante el algoritmo descrito en RFC 2030.

•Retraso: tiempo medio de retardo de ida y vuelta de los paquetes que viajan por la red entre el servidor y los relojes locales (en milisegundos). El host determina el valor de esta demora mediante el algoritmo descrito en RFC 2030.

·Origen: cómo se definió el servidor SNTP.

·Interfaz: la interfaz en la que se reciben los paquetes.

Paso 6. En la parte inferior del campo Unicast SNTP Server Table, haga clic en Add.

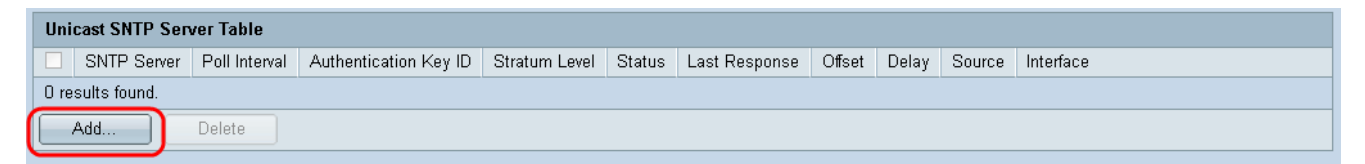

Paso 7. Después de hacer clic en Agregar, se abre la página Agregar Servidor SNTP:

| Server Definition:     | By IP address 	By name        |
|------------------------|-------------------------------|
| IP Version:            | Version 6 Version 4           |
| IPv6 Address Type:     | link Local 💿 Global           |
| Link Local Interface:  | VLAN 1 👻                      |
| SNTP Server IP Address | :                             |
| 券 SNTP Server:         | time-a.timefreq.bldrdoc.gov 💌 |
| Poll Interval:         | Enable                        |
| Authentication:        | Enable                        |
| Authentication Key ID: | v                             |
| Apply Close            | ]                             |

Paso 8. En el campo *Server Definition*, seleccione **By IP address** si el servidor SNTP va a ser identificado por su dirección IP, o **By name** si va a seleccionar un servidor SNTP conocido por su nombre de la lista. Si la opción Por nombre está seleccionada, vaya al paso 12.

**Nota:** Para especificar un servidor SNTP conocido, el dispositivo debe estar conectado a Internet y configurado para utilizar un servidor DNS o DHCP para identificar un servidor DNS. (Consulte Configuración de DNS)

| Server Definition:      | 💿 By IP address 🔘 By name     |
|-------------------------|-------------------------------|
| IP Version:             | Version 6 	Version 4          |
| IPv6 Address Type:      | link Local 💿 Global           |
| Link Local Interface:   | VLAN 1 👻                      |
| SNTP Server IP Address: |                               |
| ℁ SNTP Server:          | time-a.timefreq.bldrdoc.gov 👻 |
| Poll Interval:          | Enable                        |
| Authentication:         | Enable                        |
| Authentication Key ID:  |                               |
| Apply Close             |                               |

Paso 9. En el campo *IP Version*, seleccione la versión de la dirección IP: Version 6 o Version 4. Si se selecciona la versión 4, vaya al paso 12. La versión 4 está seleccionada de forma predeterminada.

| Server Definition:      | By IP address      By name    |
|-------------------------|-------------------------------|
| IP Version:             | Version 6 Version 4           |
| IPv6 Address Type:      | 💿 Link Local 💿 Global         |
| Link Local Interface:   | VLAN 1 💌                      |
| SNTP Server IP Address: |                               |
| ₩ SNTP Server:          | time-a.timefreq.bldrdoc.gov 👻 |
| Poll Interval:          | Enable                        |
| Authentication:         | Enable                        |
| Authentication Key ID:  |                               |
| Apply Close             | )                             |

Paso 10. (Opcional) Si elige IPv6, seleccione el tipo de dirección IPv6 junto al campo *Tipo de dirección IPv6*. Si selecciona Global, vaya al paso 12.

| Server Definition:     | By IP address By name         |
|------------------------|-------------------------------|
| IP Version:            | Version 6 O Version 4         |
| IPv6 Address Type:     | 💿 Link Local 🔘 Global         |
| Link Local Interface:  | VLAN 1 💌                      |
| SNTP Server IP Address | s:                            |
| 券 SNTP Server:         | time-a.timefreq.bldrdoc.gov 👻 |
| Poll Interval:         | Enable                        |
| Authentication:        | Enable                        |
| Authentication Key ID: |                               |
| Apply Close            |                               |

·Enlace local: la dirección IPv6 identifica de forma exclusiva a los hosts en un único enlace de red. Una dirección local de link tiene un prefijo de FE80, no es enrutable y sólo se puede utilizar para la comunicación en la red local. Sólo se admite una dirección local de vínculo. Si existe una dirección local de link en la interfaz, esta entrada reemplaza la dirección en la configuración.

·Global: la dirección IPv6 es un tipo de unidifusión IPV6 global visible y accesible desde otras redes.

Paso 11. Si ha seleccionado **IPv6 Address Type Link Local** en el paso 10, seleccione la interfaz local del enlace en la lista.

| Server Definition:     | By IP address 	By name        |
|------------------------|-------------------------------|
| IP Version:            | Version 6 O Version 4         |
| IPv6 Address Type:     | Iink Local Global             |
| Link Local Interface:  | VLAN 1 🗸                      |
| SNTP Server IP Address | :                             |
| ✿ SNTP Server:         | time-a.timefreq.bldrdoc.gov 💌 |
| Poll Interval:         | Enable                        |
| Authentication:        | Enable                        |
| Authentication Key ID: | V                             |
| Apply Close            | )                             |

Paso 12. Si se seleccionó **By IP address** en el campo *Server Definition*, ingrese la dirección IP del servidor SNTP en el campo *SNTP Server IP Address*. El formato depende del tipo de dirección seleccionado.

|   | Server Definition:      | ● By IP address ─ By name     |
|---|-------------------------|-------------------------------|
|   | IP Version:             | Version 6 • Version 4         |
|   | IPv6 Address Type:      | 💿 Link Local 💿 Global         |
|   | Link Local Interface:   | VLAN 1 💌                      |
| ( | SNTP Server IP Address: | 192.168.1.100                 |
| - | SNTP Server:            | time-a.timefreq.bldrdoc.gov 👻 |
|   | Poll Interval:          | Enable                        |
|   | Authentication:         | Enable                        |
|   | Authentication Key ID:  |                               |
| E | Apply Close             |                               |

Si se seleccionó **By Name** en el campo *Server Definition*, seleccione el servidor SNTP deseado de la lista desplegable SNTP Server.

| Server Definition:     | 💿 By IP address 💿 By name                                  |
|------------------------|------------------------------------------------------------|
| IP Version:            | Version 6 	Version 4                                       |
| IPv6 Address Type:     | link Local 💿 Global                                        |
| Link Local Interface:  | VLAN 1 👻                                                   |
| SNTP Server IP Address | s:                                                         |
| SNTP Server:           | time-a.timefreq.bldrdoc.gov 💌                              |
| Poll Interval:         | time-a.timefreq.bldrdoc.gov<br>time-b.timefreq.bldrdoc.gov |
| Authentication:        | time-c.timefreq.bldrdoc.gov                                |
| Authentication Key ID: |                                                            |
|                        |                                                            |
| Apply Close            |                                                            |

Al especificar un servidor SNTP, si elige identificarlo por nombre de host, se dan tres sugerencias en la GUI:

- -time-a.timefreq.bldrdoc.gov
- -time-b.timefreq.bldrdoc.gov
- -time-c.timefreq.bldrdoc.gov

Paso 13. En el campo *Intervalo de sondeo*, marque la casilla de verificación **Habilitar** para permitir el sondeo de información de hora del sistema en el servidor SNTP. Se sondean todos los servidores SNTP registrados para sondeo y se selecciona el reloj del servidor con el nivel de estrato más bajo (distancia desde el reloj de referencia) que es alcanzable. El servidor con el estrato más bajo se considera el servidor principal. El servidor con el siguiente estrato más bajo es un servidor secundario, y así sucesivamente. Si el servidor principal está inactivo, el dispositivo sondea todos los servidores con la configuración de sondeo habilitada y selecciona un nuevo servidor principal con el estrato más bajo.

| Server Definition:      | 💿 By IP address 🔘 By name     |
|-------------------------|-------------------------------|
| IP Version:             | 💿 Version 6 💿 Version 4       |
| IPv6 Address Type:      | 💿 Link Local 💿 Global         |
| Link Local Interface:   | VLAN 1 👻                      |
| SNTP Server IP Address: | 192.168.1.100                 |
| SNTP Server:            | time-a.timefreq.bldrdoc.gov 👻 |
| Poll Interval:          | 🕢 Enable                      |
| Authentication:         | Enable                        |
| Authentication Key ID:  |                               |
| Apply Close             |                               |

Si desea habilitar la autenticación SNTP, consulte <u>Habilitación de la autenticación SNTP en</u> los switches administrados de las series 200, 300 y 500. Paso 14. Haga clic en **Apply** en la parte inferior de la página actual para volver a la página *SNTP Unicast*.

| Server Definition:      | 💿 By IP address 🔘 By name     |
|-------------------------|-------------------------------|
| IP Version:             | 💿 Version 6 💿 Version 4       |
| IPv6 Address Type:      | 💿 Link Local 💿 Global         |
| Link Local Interface:   | VLAN 1 👻                      |
| SNTP Server IP Address: | 192.168.1.100                 |
| 🕸 SNTP Server:          | time-a.timefreq.bldrdoc.gov 👻 |
| Poll Interval:          | 🗹 Enable                      |
| Authentication:         | Enable                        |
| Authentication Key ID:  |                               |
| Apply Close             |                               |

La página debe mostrar los valores ajustados en la Tabla Unicast SNTP Server

| SNTP Unicast                                             |                     |                             |                 |              |                 |
|----------------------------------------------------------|---------------------|-----------------------------|-----------------|--------------|-----------------|
| The Main Clock Source (SNTP Servers) must be enabled for | SNTP Client Unicast | st to operate. Main Clock S | ource (SNTP Ser | vers) is cur | rently enabled. |
| SNTP Client Unicast: 💟 Enable                            |                     |                             |                 |              |                 |
| Apply Cancel                                             |                     |                             |                 |              |                 |
| Unicast SNTP Server Table                                |                     |                             |                 |              |                 |
| SNTP Server Poll Interval Authentication Key ID          | Stratum Level St    | Status Last Response        | Offset Delay    | Source       | Interface       |
| 🗖 192.168.2.1 Enabled 0                                  | 255 Do              | )own 31.12.1899 0:0:0       | 0 0             | Static       |                 |
| Add Delete                                               |                     |                             |                 |              |                 |

Paso 15.En el campo SNTP Client Unicast, haga clic en la casilla de verificación Enable.

| SNTP Client Unicast: 🕢 Enable |  |  |  |  |
|-------------------------------|--|--|--|--|
| Apply Cancel                  |  |  |  |  |

Paso 16. Haga clic en Apply (Aplicar).

| The Main Clock Source (SNTP Servers) must be enabled for SNTP Client Unicast to operate. Main Clock Source (SNTP Servers) is currently enabled. |
|----------------------------------------------------------------------------------------------------|
| SNTP Client Unicast: 📝 Enable                                                                                                    |
| Apply Cancel                                                                                                    |
| Unicast SNTP Server Table                                                                                                    |

Paso 17. Desde aquí, puede hacer clic en **Guardar** en la esquina superior derecha de la página o en el enlace de la página **Copiar/Guardar configuración**.

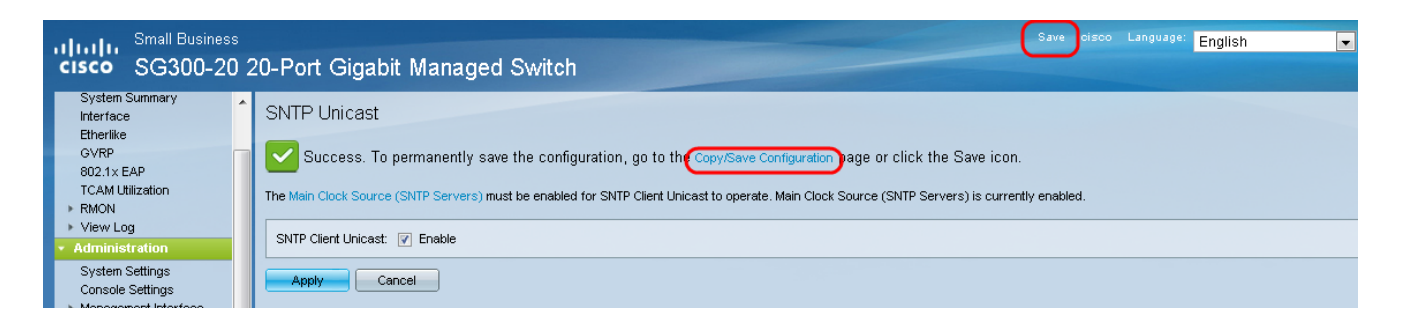

Paso 18. Guarde la configuración en ejecución en la configuración de inicio seleccionando la opción **Configuración en Ejecución** en el campo *Nombre de Archivo de Origen* y la opción *Configuración de Inicio* en el campo *Nombre de Archivo de Destino*.

| Copy/Save Con                                         | figuration                                                                                                    |  |  |
|-------------------------------------------------------|----------------------------------------------------------------------------------------------------|--|--|
| All configurations that t<br>To retain the configurat | he switch is currently using are in the running configuration file which is volatile and is not retained between reboots.<br>ion between reboots, make sure you copy the running configuration file to the startup configuration file after you have completed all your changes. |  |  |
| Source File Name:                                     | Running configuration     Startup configuration     Backup configuration     Mirror configuration                                                                                                    |  |  |
| Destination File Name                                 | C Running configuration     Backup configuration                                                                                                    |  |  |
| Sensitive Data:                                       | <ul> <li>Exclude</li> <li>Encrypted</li> <li>Plaintext</li> <li>Available sensitive data options are determined by the current user's SSD rules</li> </ul>                                                                                                    |  |  |
| Save Icon Blinking:                                   | Disabled                                                                                                    |  |  |
| Apply Cancel Enable Save Icon Blinking                |                                                                                                    |  |  |

Paso 19. En la parte inferior de la página *Copiar/Guardar configuración*, haga clic en **Aplicar** para guardar los parámetros de configuración.

| Copy/Save Confi                                          | guration                                                                                                    |
|----------------------------------------------------------|----------------------------------------------------------------------------------------------------|
| All configurations that th<br>To retain the configuratio | e switch is currently using are in the running configuration file which is volatile and is not retained between reboots.<br>In between reboots, make sure you copy the running configuration file to the startup configuration file after you have completed all your changes. |
| Source File Name:                                        | Running configuration     Startup configuration     Backup configuration     Mirror configuration                                                                                                    |
| Destination File Name:                                   | <ul> <li>Running configuration</li> <li>Startup configuration</li> <li>Backup configuration</li> </ul>                                                                                                    |
| Sensitive Data:                                          | <ul> <li>Exclude</li> <li>Encrypted</li> <li>Plaintext</li> <li>Available sensitive data options are determined by the current user's SSD rules</li> </ul>                                                                                                    |
| Save Icon Blinking:                                      | Disabled                                                                                                    |
| Apply Can                                                | cel Enable Save Icon Blinking                                                                                                    |

#### Acerca de esta traducción

Cisco ha traducido este documento combinando la traducción automática y los recursos humanos a fin de ofrecer a nuestros usuarios en todo el mundo contenido en su propio idioma.

Tenga en cuenta que incluso la mejor traducción automática podría no ser tan precisa como la proporcionada por un traductor profesional.

Cisco Systems, Inc. no asume ninguna responsabilidad por la precisión de estas traducciones y recomienda remitirse siempre al documento original escrito en inglés (insertar vínculo URL).